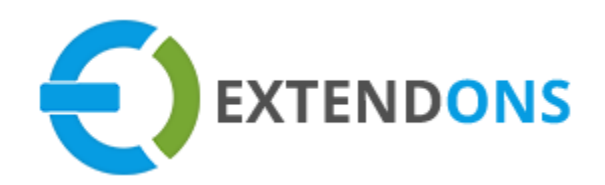

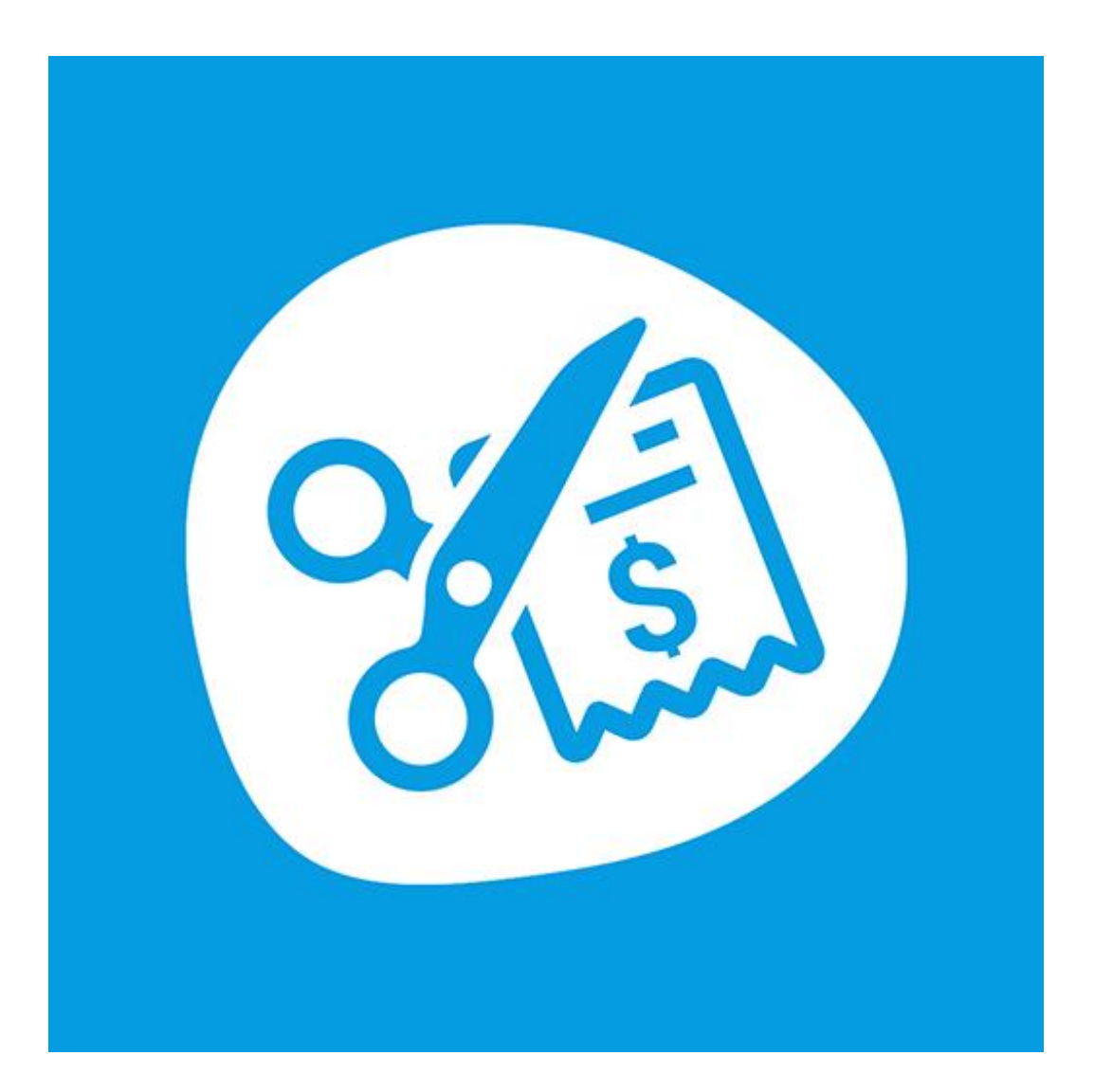

# BOGO DISCOUNT APP USER GUIDE

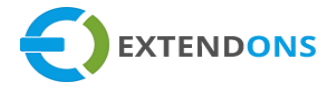

#### INTENDED AUDIENCE

The content of this document is designed to facilitate the users managers, supervisors, and others of **BOGO Discount App** for Shopify. A step by step instruction has been added to this document to help users to install this app on their Shopify stores.

This app will only work on Shopify. As a safe practice always backup your files and database before installing any app on your store. If you are looking for someone to install this app, we can do it for you as well. Just go to our store page and let our support know the order id to expedite the installation process.

Once it is installed please refer to the User Guide to help you understand how to use this app to its full capacity. If you still have questions, feel free to contact us via email at info@extendons.com.

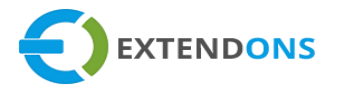

# TABLE OF CONTENTS

| INTENDED AUDIENCE                  | 2  |
|------------------------------------|----|
| User Guide                         | 4  |
| How To Install BOGO Discount App   | 4  |
| How To Create Discount Rules       | 5  |
| How To Uninstall BOGO Discount App | 12 |
| DISCLAIMER                         | 12 |

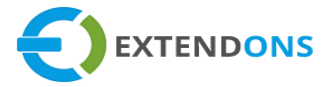

# USER GUIDE

## How To INSTALL BOGO DISCOUNT APP

First, at the back end, go to the Apps store. Here you will find the BOGO Discount App. Click on BOGO Discount App and add it to your store after accepting billing. Once installed, the user will be redirected to the app interface.

Demo Link: https://bogodiscount.myshopify.com/

| Home        | Apps              | Visit the Shopify App Store |
|-------------|-------------------|-----------------------------|
| Products    | Installed Anns    |                             |
| Customers   | instance Apps     |                             |
| Analytics   | Showing 1 app     | Sort by App name (A–Z) ‡    |
| 📢 Marketing |                   |                             |
| Ø Discounts | BOGO Discount App | Get support About Delete    |
| apps        |                   |                             |

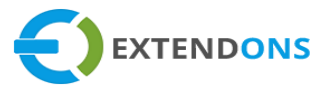

## ENABLE APP FUNCTIONALITY FOR OS 2.0

- 1. From your Shopify admin, go to **Online Store** > **Themes**.
- 2. Find the theme that you want to edit, and then click **Customize**.
- 3. Open the drop-down menu at the top of the page.
- 1. Click on **Theme Settings** > **Embeds App**.
- 2. Look in the sidebar, ENABLE SCRIPT FILES BUTTON, ENABLE LOADER BUTTON

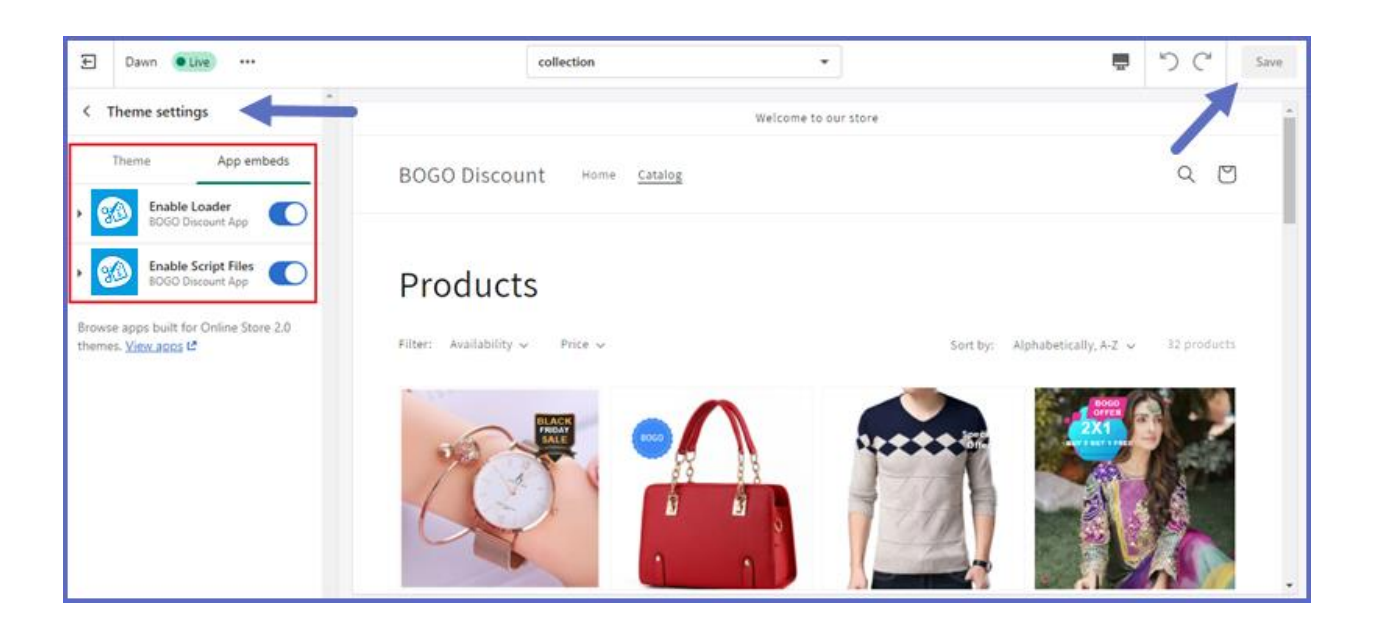

**PRODUCT PAGE CONFIGURATION FOR OS 2.0** 

- 1. Open the drop-down menu at the top of the page.
- 1. Select Default **Products** This opens the product page template.
- 2. Click on Add section > Select Bogo Discount App
- 3. Quantity base **discount table** display on product page

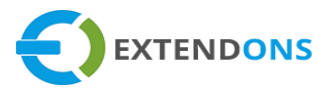

4. Click on Bogo discount app **Section** and customize table , heading, background color,

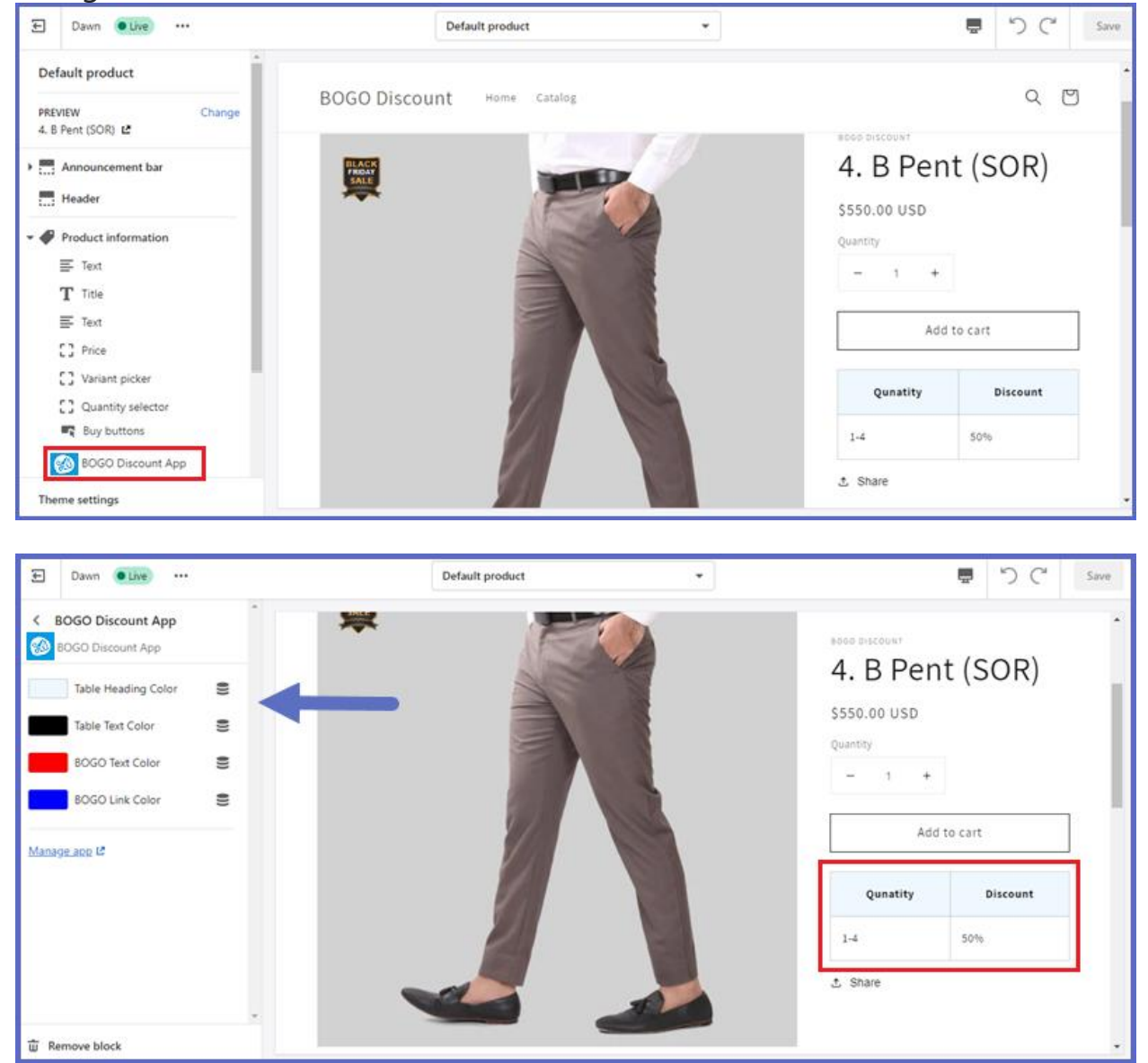

5. Option to customize the bogo text and link color

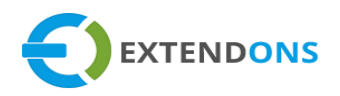

| E Dawn Olive                        | Default product | •        | 5 C                              | Save |
|-------------------------------------|-----------------|----------|----------------------------------|------|
| BOGO Discount App BOGO Discount App | •               |          | 2 C T Chirt                      | •    |
| Table Heading Color                 |                 |          | Z. G T SHIT                      |      |
| Table Text Color                    |                 | 11       | (Bogo Offer exp)                 | - 1  |
| BOGO Text Color                     | 00              |          | \$1,000.00 USD                   | - 1  |
| BOGO Link Color 🗧                   | A Q             |          | Quantity                         | - 1  |
| Manage.app 12                       |                 | A        | · · · ·                          |      |
|                                     |                 | 3        | Add to cart                      |      |
|                                     |                 | <b>O</b> | Buy Minimum 3 quantities Get Cap |      |
|                                     |                 |          | Free                             |      |
|                                     | 0               |          | Guaranteed-Navy / XS             |      |
| T Remove block                      |                 |          | ≜ Share                          |      |

# HOW TO CREATE DISCOUNT RULES

At the back end, go to the app page. Here you will find the list of all the apps running on your store. Click on **BOGO Discount App** to continue. Here you will find all the previously created rules. You have the option to **Edit** or **Delete** the existing rules and also you are allowed to create new rules. Click on the **Add Discount Rule** button to add a new rule.

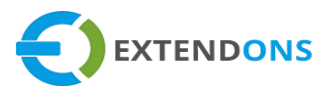

| B | ogo | Discount A             | App                                | Get Support      | (?) User Gui              | de Add D                  | iscount Rule | Assets |
|---|-----|------------------------|------------------------------------|------------------|---------------------------|---------------------------|--------------|--------|
|   | ٩   | , Search ID,           | , Rule Title, Status               |                  |                           |                           |              |        |
|   | ID  | Rule Title             | Products/Collections               | Discount<br>Type | Start Date                | End Date                  | Status       | Action |
|   | 78  | Testing All<br>product | Black Pointing Grim                |                  | 25/11/2021<br>12:00:00 PM | 30/11/2021<br>12:00:00 PM | Enable       |        |
|   | 77  | SPECIAL<br>OFFER       | Checked Hair Band                  | Special<br>Offer | 26/11/2021<br>12:00:00 PM | 29/11/2021<br>12:00:00 PM | Enable       |        |
|   | 74  | Special<br>Offer       | Black Pointing Grim Reaper T-Shirt | Special<br>Offer | 24/11/2021<br>12:00:00 PM | 30/11/2021<br>12:00:00 PM | Disable      |        |
|   |     |                        |                                    | <                | >                         |                           |              |        |

Here you will have to provide the following rule settings:

#### **RULE SETTINGS**

- Rule Title: Enter a title for the new rule (Note: This title will be only used for the backend)
- **Start Date:** Select a starting date from which the rule will be applied
- End Date: Select an ending date when the rule will expire or disable from the frontend
- Status: Option to Enable or Disable the rule

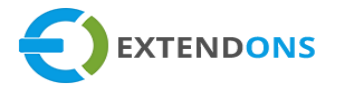

| ** Rules         |                                                                                                    |                                      |
|------------------|----------------------------------------------------------------------------------------------------|--------------------------------------|
| In the Rules Tal | x: You can add rule titles or offer names, with start and end dates. Display rule by selecting re to the next tab. | the enable status. Click on the save |
| Dula Titla *     |                                                                                                    |                                      |
| Rule Thie *      | Special Offer                                                                                                    |                                      |
| Start Date:      | 2021-11-24 12:00:00                                                                                                |                                      |
| End Date:        | 2021-11-30 12:00:00                                                                                                |                                      |
| Status: *        | Enable                                                                                                    | ٥                                    |
|                  |                                                                                                    | Cave Nevt                            |

#### Modes of Discount

Select the discount mode of the rule:

- Quantity Discount
- BOGO / Special Offer
- Special Offer

If you select "Quantity Discount", then the following fields will appear on your screen:

- Min Quantity: Enter the minimum quantity of products on which the rule will be applied on i.e. 1,2,3 etc.
- Max Quantity: Enter the maximum quantity of products on which the rule will be applied on i.e. 2,3,4 etc.
- **Discount Types:** Select the type of discount for the rule:
  - $\circ$  Fixed
  - Percentage

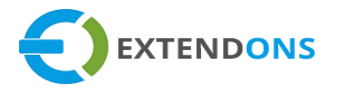

Discount Amount: Enter the discount amount for the rule i.e. 10,15, 20, etc. If you choose 'Fixed' discount type and enter '15' in the 'Discount Amount' field, the total amount of discount will be 15 else If you choose 'Percentage' discount type and enter '15' in the 'Discount Amount' field, the total discount will be 15%.

| lt Rules ⊗ Discou                                                               | nt Modes 🛷 Published To Shop 🛛 🗷 Ba                                                                                     | adges (Optional)                                                                                                    |
|---------------------------------------------------------------------------------|----------------------------------------------------------------------------------------------------|----------------------------------------------------------------------------------------------------|
| Discount Modes<br>In the Discount M<br>After selecting the<br>published to shop | de Tab: Select any one of the discount offers you wa<br>e discount offer you'll receive customized settings sel<br>tab. | ant to enable to your store: Quantity discount, Bogo Offer, or special offer.<br>elected as per your suite and save them. Then move forward to the next |
| Modes of Discount:                                                              | Special Offer<br>Select<br>Quantity Discount<br>Bogo Offer<br>Special Offer                                             | \$                                                                                                    |
|                                                                                 | Minimum Quantity                                                                                                    | Maximum Quantity                                                                                                    |
| Purchase Quantity                                                               | 2                                                                                                    | 5                                                                                                    |
| Discount Designs On                                                             | Discount Type                                                                                                    | Discount Amount                                                                                                    |
| Quantity                                                                        | Percentage ÷                                                                                                    | 50                                                                                                    |
| Offered Product:                                                                | Product                                                                                                    | \$                                                                                                    |
| Select Products                                                                 | ×Black Grim Reaper T-Shirt                                                                                              | ×                                                                                                    |
| Display Custom                                                                  | 50% OFF                                                                                                    |                                                                                                    |
| Message *                                                                       |                                                                                                    | Save Next                                                                                                    |

#### **CONDITIONS**

- Applied To: Select any one option on which you want to apply the rule:
  - o All Product
  - Product
  - Variant

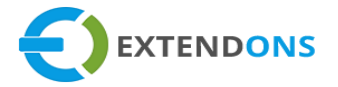

#### • Category

- Collections: If you choose 'Product' in the above field, you will have the option to select the products on which you want to apply the rule else if you choose 'Category' in the above field, you will have the option to select the categories on which you want to apply the rule
- **Collection Priority:** Set the priority of the rule for the collection i.e. 1,2,3 etc. The rule will be applied to the collection with the highest priority.

| Rules Oiscou                                                | Int Modes 🛇 Published To Shop 🔄 Badges (Optional)                                                                                                    |
|-------------------------------------------------------------|----------------------------------------------------------------------------------------------------|
| At the Published To S<br>At the Published<br>button Now you | <b>hop</b><br>to Shop Tab: You can select to publish an offer on all the products or a single product, variant, or collection. Click on the save<br>can check the offer on the storefront.Then move forward to the next badges tab is an optional feature. |
| Conditions:                                                 |                                                                                                    |
| Applied To:                                                 | Product   \$     Select   All Products     Product   Variant     Category   Category                                                                                                    |
| Select Products                                             | × Black Pointing Grim Reaper T-Shirt ×   Save Next                                                                                                    |

#### BADGES

In this section you can see the two types of badges custom badges offered badges and Upload Badges. Check the following details about badges types.

- **1.** CUSTOM BADGES
- 2. OFFERED BADGES
- 3. UPLOAD BADGES

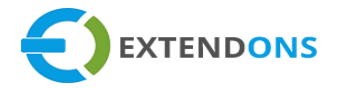

| I Rules ⊗ Discon          | unt Modes 🛛 🖓 Published To She          | 와 Badges (Optional)               |                            |  |
|---------------------------|-----------------------------------------|-----------------------------------|----------------------------|--|
| Badges<br>In the Badges T | ab: Select the badge type and customize | text, color, position. The badges | s are an optional feature. |  |
|                           |                                         |                                   | Live Preview               |  |
| Select Badges Type *      | Offer Badges                            | ۰                                 |                            |  |
|                           | Select<br>Custom Badges                 |                                   | •                          |  |
|                           | Offer Badges                            |                                   | 50%                        |  |
|                           | Upload Badges                           |                                   |                            |  |
| Badge Styles *            | 50% OFF                                 | \$                                | •                          |  |
| Set Badges Position *     | Top-Left                                | \$                                |                            |  |
|                           |                                         | Save                              |                            |  |

#### **CUSTOM BADGES**

You can customize badge for your different offers. Select badge type and customize the following settings.

- Select Badge Type: Select badge type from dropdown
- Select Badge Style: Here you can select style for badge from available style list
- Badge Text: Add badge label text here
- Badge Text Color: Choose badge text color from here
- Badge Color: Choose badge color from here
- Select Badge Position: Select position for badge display Top Left, Top Right

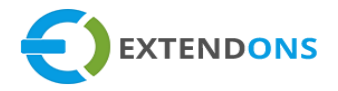

| Badges<br>In the Badges Tab: Select | the badge type and customize text, color, position. The ba | Iges are an optional feature. |                  |
|-------------------------------------|------------------------------------------------------------|-------------------------------|------------------|
| Select Badges Type *                | Custom Badges                                              | ¢ Pi                          | eview            |
| Select Badges Style *               | Badge 7                                                    | Special Offer                 |                  |
|                                     | Select<br>Badge 1<br>Badge 2<br>Badge 3<br>Badge 4         |                               |                  |
|                                     | Badge 5<br>Badge 6<br>Badge 7                              |                               |                  |
|                                     | Badge 9<br>Badge 9<br>Badge 10                             |                               |                  |
| Badge Text *                        | Special Offer                                              |                               |                  |
| Badge Text Color *                  |                                                            |                               |                  |
| Badge Color *                       |                                                            | -                             |                  |
| elect Badges Postion *              | Select                                                     | : / •                         |                  |
|                                     | Select<br>Top-Left<br>Top-Right                            | 255<br>R                      | 255 255<br>G B ≎ |

#### **OFFERED BADGES**

In offered badges section you can select required badge from style list and displayed in specified position. You can configure the following changes in customize badges.

• Select Badge Type: Select badge type from dropdown

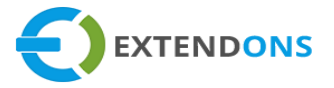

- Select Badge Style: Here you can select style for badge from available style list
- Select Badge Position: Select position for badge display Top Left, Top Right

| in the Badges Tab: Selec | ct the badge type and customize text, color, posit                                                                                                    | ion. The badges are an optional fea | ture.      |
|--------------------------|----------------------------------------------------------------------------------------------------|-------------------------------------|------------|
| Select Badges Type *     | Offer Badges                                                                                                    | •                                   | Preview    |
| Select Style *           | 50% OFF                                                                                                    | •                                   | •          |
|                          | New Year Sale<br>Black Friday Sale<br>Christmas sale<br>Clearance Sale<br>Summer Sale<br>Winter Sale<br>New arrivals<br>Flat Sale<br>Big offer<br>Sale<br>Mega Sales<br>Midnight Offer<br>Limited Time Offer<br>Up To 50%<br>Up To 25%<br><b>50% OFF</b><br>Save 30% OFF<br>Bogo 1x1<br>Bogo 2x1 | ~                                   | 50%<br>OFF |
| Select Badges Postion *  | Select                                                                                                    | •                                   |            |
|                          | Top-Left<br>Top-Right                                                                                                    |                                     |            |

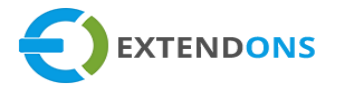

#### UPLOAD BADGES

In Upload badges section you can upload badges image by own and displayed in specified position.

|                       | 5 7            |    |              |
|-----------------------|----------------|----|--------------|
| Select Badges Type *  | Upload Badges  | \$ | Live Preview |
| Upload Badges *       | ↑ Upload Image | e  |              |
| Set Badges Position * | Top-Left       | \$ |              |

#### BADGES DISPLAY ON STORE FRONT END VIEW

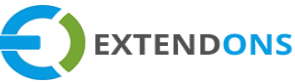

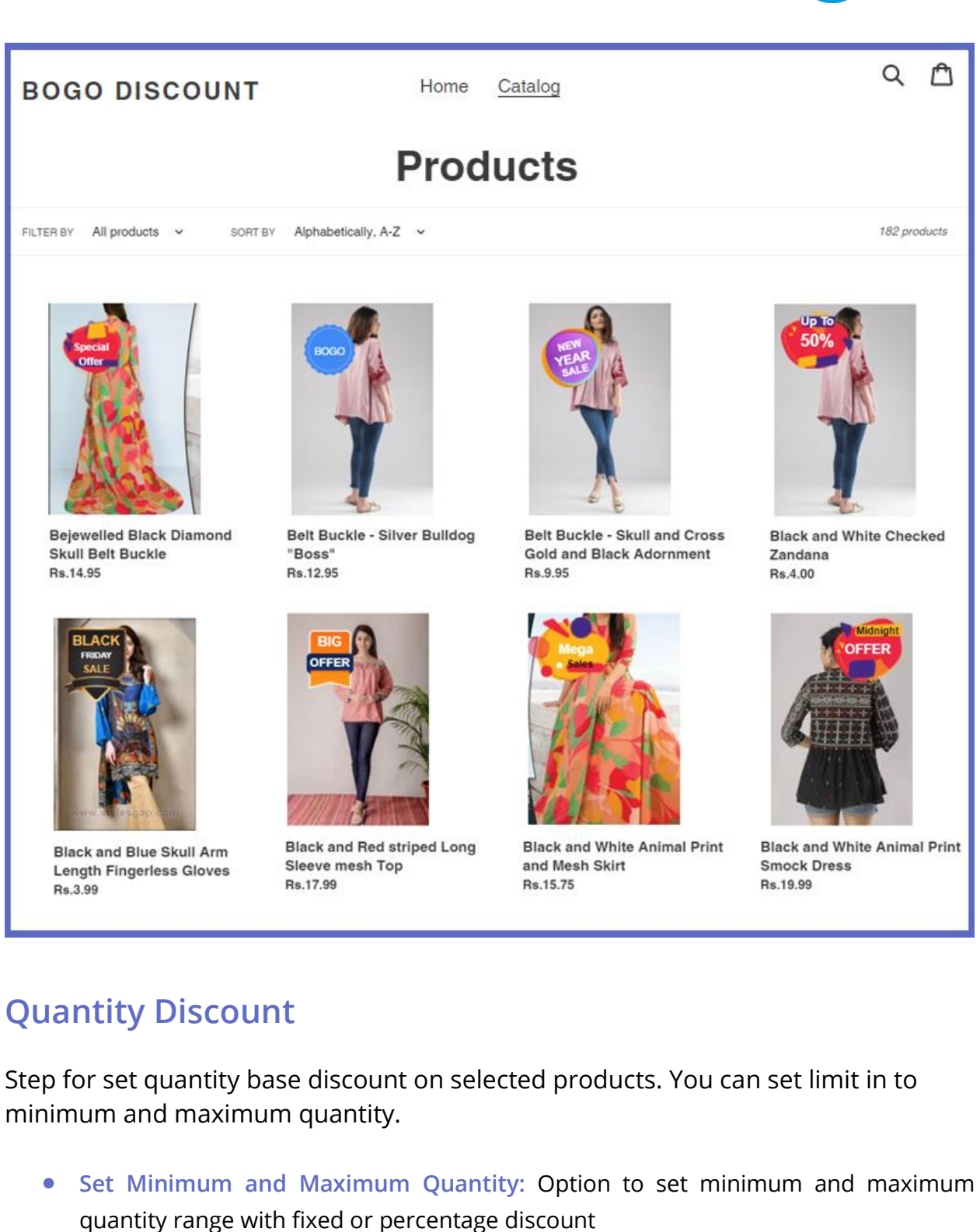

• Select Offered Product: Option to select the products on which you want to apply the rule/offer

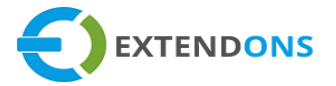

- Offered Quantity: Option to select the quantity on which you want to apply the rule/offer
- Badges: Option to set badges on created rule, badges is an optional feature.

# **Quantity Discount EXAMPLE**

| Rule Title *       | Quantity Discount                                 |        |
|--------------------|---------------------------------------------------|--------|
| Start Date:        | 2021-11-26 11:00:00                               |        |
| End Date:          | 2021-11-30 12:00:00                               |        |
| Status: *          | Enable                                            | ÷      |
|                    | Sav                                               | e Next |
|                    |                                                   |        |
| Modes of Discount: | t: Quantity Discount                              | ÷      |
| Minimum Qu         | uantity Maximum Qı Discount Types Discount Amount |        |
| 2                  | 4 Percentage \$ 50                                | +      |
|                    | Save                                              | Next   |

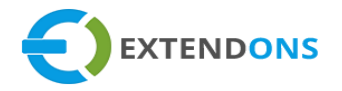

| Conditions: |                                       |           |  |
|-------------|---------------------------------------|-----------|--|
| Applied To: | Product                               | \$        |  |
| Products    | × Checked Hair Band (Various Colours) | ×         |  |
|             |                                       | Save Next |  |

| Select Badges Type *  | Offer Badges | \$   | Live Preview |
|-----------------------|--------------|------|--------------|
| Badge Styles *        | 50% OFF      | \$   | 50%<br>OFF   |
| Set Badges Position * | Top-Left     | ÷    | •            |
|                       |              | Save |              |
|                       |              |      |              |

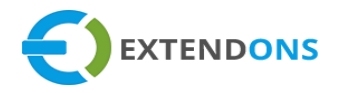

| BOGO Discount Home Catalog |                                                                                               | Q 🛛                        |
|----------------------------|-----------------------------------------------------------------------------------------------|----------------------------|
|                            | Checked Ha<br>(Various Col<br>Rs.3.95 PKR<br>Size Free<br>Quantity<br>- 2 +<br>Add t<br>Buy i | ir Band<br>ours)<br>° cart |
|                            | Qunatity<br>1-5                                                                               | Discount<br>50%            |

| Your cart Continue shopping                                 |   |   |                   | Continue shopping             |                                                                         |
|-------------------------------------------------------------|---|---|-------------------|-------------------------------|-------------------------------------------------------------------------|
| PRODUCT                                                     |   |   | QUANTI            | ΤY                            | TOTAL                                                                   |
| Checked Hair Band (Various Colours)<br>Title: Red and Black | - | 3 | +<br>Taxes a<br>C | 面<br>and shi<br>i <b>heck</b> | Rs.5.93<br>Rs.11.85<br>Subtotal Rs.5.93<br>oping calculated at checkout |

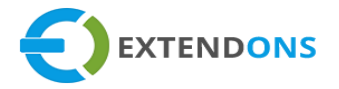

## **BOGO OFFER**

If you select "BOGO Offer", then the following fields will appear on your screen: and Min Quantity: Enter the minimum quantity of products on which the rule will be applied on i.e. 1,2,3 etc.

- Max Quantity: Enter the maximum quantity of products on which the rule will be applied on i.e. 2,3,4 etc.
- Select Offered Product: Option to select the products on which you want to apply the rule/offer
- Offered Quantity: Option to select the quantity on which you want to apply the rule/offer
- Display Custom Message With BOGO Offer: Enter a custom message for the offer which will display on the frontend e.g. Buy Two Get One Free.
- X-Y Offer: Set offer on Buy number of "X" product and get number of "Y" free.
- X-X Offer: Set offer on Buy number of "X" product and get number of "X" free.

# **Quantity Discount**

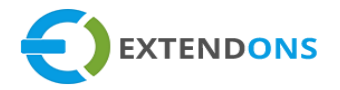

| Rule Title * | Bogo Offer          |
|--------------|---------------------|
| Start Date:  | 2021-11-26 11:00:00 |
| End Date:    | 2021-11-30 12:00:00 |
| Status: *    | Enable \$           |
|              | Save Next           |

| Modes of Discount:          | Bogo Offer                                  |                          | \$   |
|-----------------------------|---------------------------------------------|--------------------------|------|
| Purchase Quantity           | Minimum Quantity                            | Maximum Quantity         |      |
| Select Offered Product:     | ×Black and Red striped Long Sleeve mesh Top | o - Small / Pink / Black | ×    |
| Offered Quantity *          | 2                                           |                          |      |
| Display Custom<br>Message * | Buy 2 Get 2 Free                            | Save                     | Next |

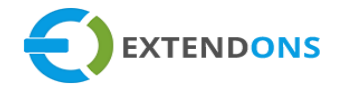

| Conditions: |                                                                                    |
|-------------|------------------------------------------------------------------------------------|
| Applied To: | Product \$                                                                         |
| Products    | ×Black and Pink Checked Wallet with Chain ×Black and Red Skull Fingerless Gloves × |
|             | Save Next                                                                          |

| Select Badges Type *  | Offer Badges       | \$   | Live Preview |
|-----------------------|--------------------|------|--------------|
| Badge Styles *        | Limited Time Offer | \$   |              |
| Set Badges Position * | Top-Left           | ÷    |              |
|                       |                    | Save |              |

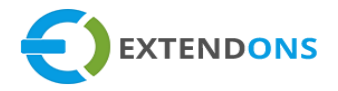

| BOGO Discou | nt Home Catalog                                                                   |                                                                                                    | Q 🛛                                   |
|-------------|-----------------------------------------------------------------------------------|----------------------------------------------------------------------------------------------------|---------------------------------------|
|             | <image/>                                                                          | Black and Pink C<br>Wallet with Chain<br>Rs.6.95 PKR<br>Title<br>Size Free<br>Quantity<br>- 1 +<br>Add to cart<br>Buy it now | hecked                                |
| Your ca     | art                                                                               | Continue                                                                                                    | shopping                              |
| PRODUCT     |                                                                                   | QUANTITY                                                                                                    | TOTAL                                 |
|             | Black and Red striped Long Sleeve m<br>Top<br>Size: Small<br>Colour: Pink / Black | nesh – 2 + 🖻                                                                                                    | <b>Rs.0.00</b><br><del>Rs.35.98</del> |
|             | Black and Pink Checked Wallet with<br>Chain<br>Title: Size Free                   | — 2 + 面<br>Subtot.                                                                                                    | Rs.13.90<br>al Rs.13.90               |
|             |                                                                                   | Taxes and shipping calcul<br>Check out                                                                                       | ated at checkout                      |

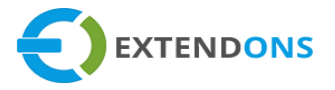

Now Save this information to apply the new rule on the frontend.

### **SPECIAL OFFER**

If you select "Special Offer", then the following fields will appear on your screen:

- Min Quantity: Enter the minimum quantity of products on which the rule will be applied on i.e. 1,2,3 etc.
- Max Quantity: Enter the maximum quantity of products on which the rule will be applied on i.e. 2,3,4 etc.
- Select Offered Product: Option to select the products on which you want to apply the rule/offer
- **Discount Type:** Option to select the discount type **e.g.** Fixed or Percentage
- Discount Amount: Option to add custom discount amount for selected product
- Display Custom Message With Special Offer: Enter a custom message for the offer which will display on the frontend e.g. Buy Two Get One Free.

Now Save this information to apply the new rule on the frontend.

#### SPECIAL OFFER EXAMPLE# 3

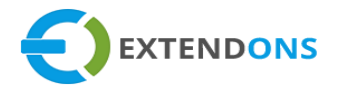

| Rule Title * | SPECIAL OFFER       |
|--------------|---------------------|
| Start Date:  | 2021-11-26 11:00:00 |
| End Date:    | 2021-11-30 12:00:00 |
| Status: *    | Enable \$           |
|              | Save Next           |

| Bogo Offer                                  |                                                                                                    | \$                                                                                                    |
|---------------------------------------------|----------------------------------------------------------------------------------------------------|----------------------------------------------------------------------------------------------------|
| Minimum Quantity                            | Maximum Quantity                                                                                             |                                                                                                    |
| ×Black and Red striped Long Sleeve mesh Top | 9 - Small / Pink / Black                                                                                     | ×                                                                                                    |
| 2                                           |                                                                                                    |                                                                                                    |
| Buy 2 Get 2 Free                            | Save                                                                                                    | Next                                                                                                    |
|                                             | Bogo Offer<br>Minimum Quantity<br>2<br>× Black and Red striped Long Sleeve mesh Top<br>2<br>Buy 2 Get 2 Free | Bogo Offer     Minimum Quantity   Maximum Quantity     2   4     × Black and Red striped Long Sleeve mesh Top - Small / Pink / Black     2     Buy 2 Get 2 Free     Save |

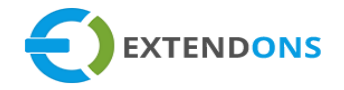

| Conditions:         |                                                                                  |      |
|---------------------|----------------------------------------------------------------------------------|------|
| Applied To:         | Product                                                                          | \$   |
| Products            | ×Black and Pink Checked Wallet with Chain ×Black and Red Skull Fingerless Gloves | ×    |
|                     | Save                                                                             | Next |
|                     |                                                                                  |      |
| Select Badges Type  | e * Offer Badges \$                                                              |      |
| Badge Styles *      | Black Friday Sale                                                                |      |
| Set Badges Position | n * Top-Left \$                                                                  |      |

Save

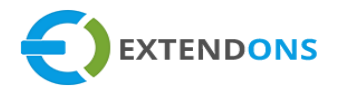

| BOGO Discount Home Catalog | Q 🗹                                                                                     |  |  |  |
|----------------------------|-----------------------------------------------------------------------------------------|--|--|--|
|                            | Checked Hair Band<br>(Various Colours)<br>Rs.3.95 PKR<br>Size Free<br>Quantity<br>- 3 + |  |  |  |
|                            | Add to cart<br>Buy it now                                                               |  |  |  |
|                            |                                                                                         |  |  |  |

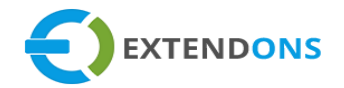

| Your cart             |                                                                 |           |           |         | nopping  |                                      |
|-----------------------|-----------------------------------------------------------------|-----------|-----------|---------|----------|--------------------------------------|
| PRODUCT               |                                                                 | ä         | QUANTITY  |         |          | TOTAL                                |
|                       | Black and Pink Checked Wallet with<br>Chain<br>Title: Size Free | -         | 1         | +       | Û        | <b>Rs.6.26</b><br><del>Rs.6.95</del> |
| $\boldsymbol{\smile}$ | Checked Hair Band (Various Colours)<br>Title: Black and White   | -         | 3         | +       | Û        | Rs.11.85                             |
|                       |                                                                 |           | Taxes and | d shipp | Subtotal | Rs.18.11<br>d at checkout            |
|                       |                                                                 | Check out |           |         |          |                                      |

# How To UNINSTALL BOGO DISCOUNT APP

At the back end, go to the Apps store and uninstall the BOGO Discount App.

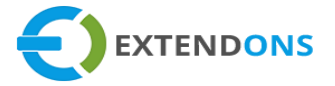

### DISCLAIMER

It is highly recommended to back up your server files and database before installing this app.

No responsibility will be taken for any adverse effects occurring during installation.

It is recommended you install on a test server initially to carry out your own testing.